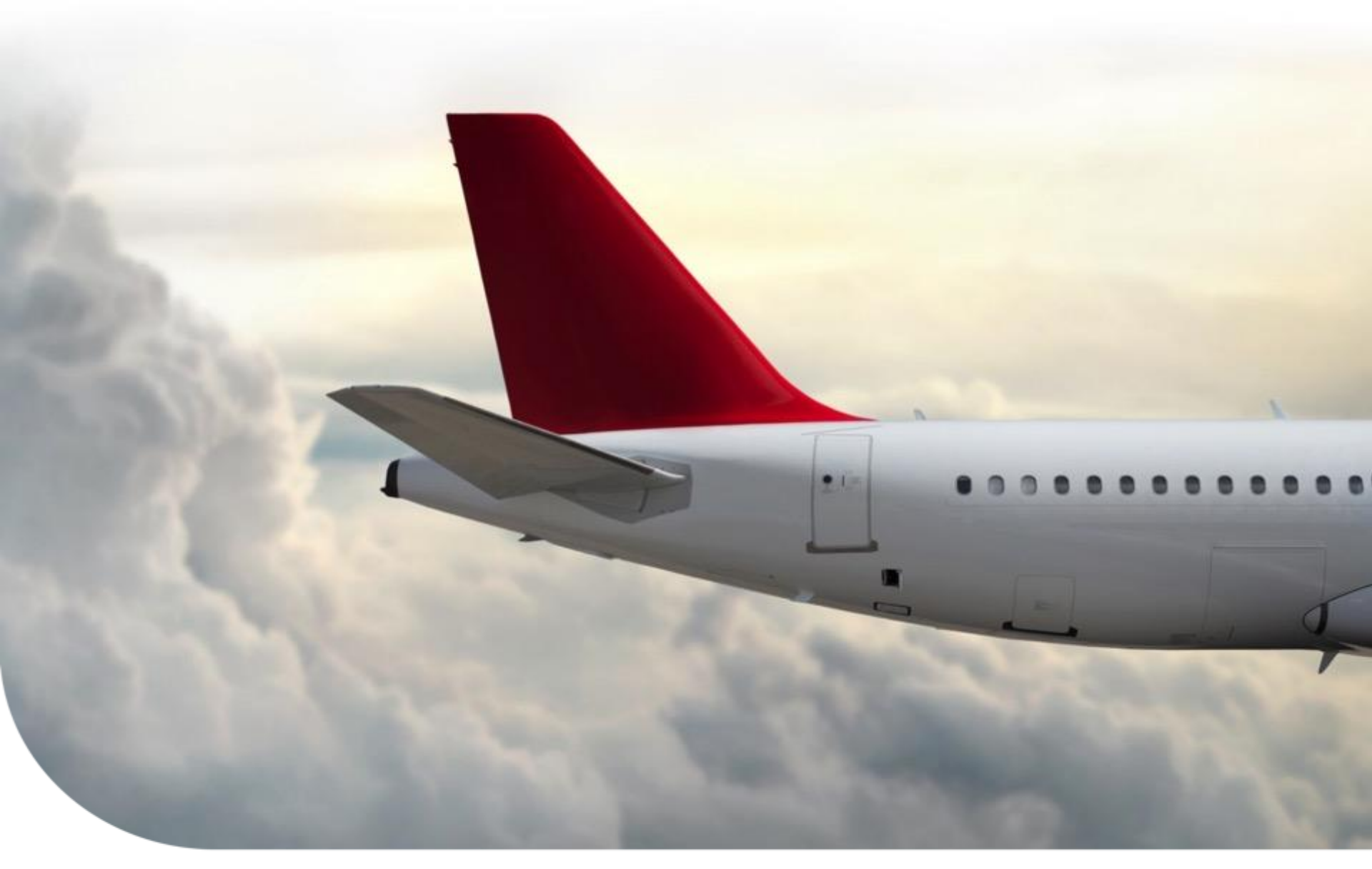

### Honeywell Aerospace Supplier Portal (HASP) eRFQ Process

Supply Chain Collaboration Portal (SCC) Training Material | January 2018

**eRFQ Process Index** 

**Complete RFQ Search** 

**RFQ Results Screen & Response** 

**Email Notifications** 

**Training & Help** 

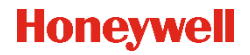

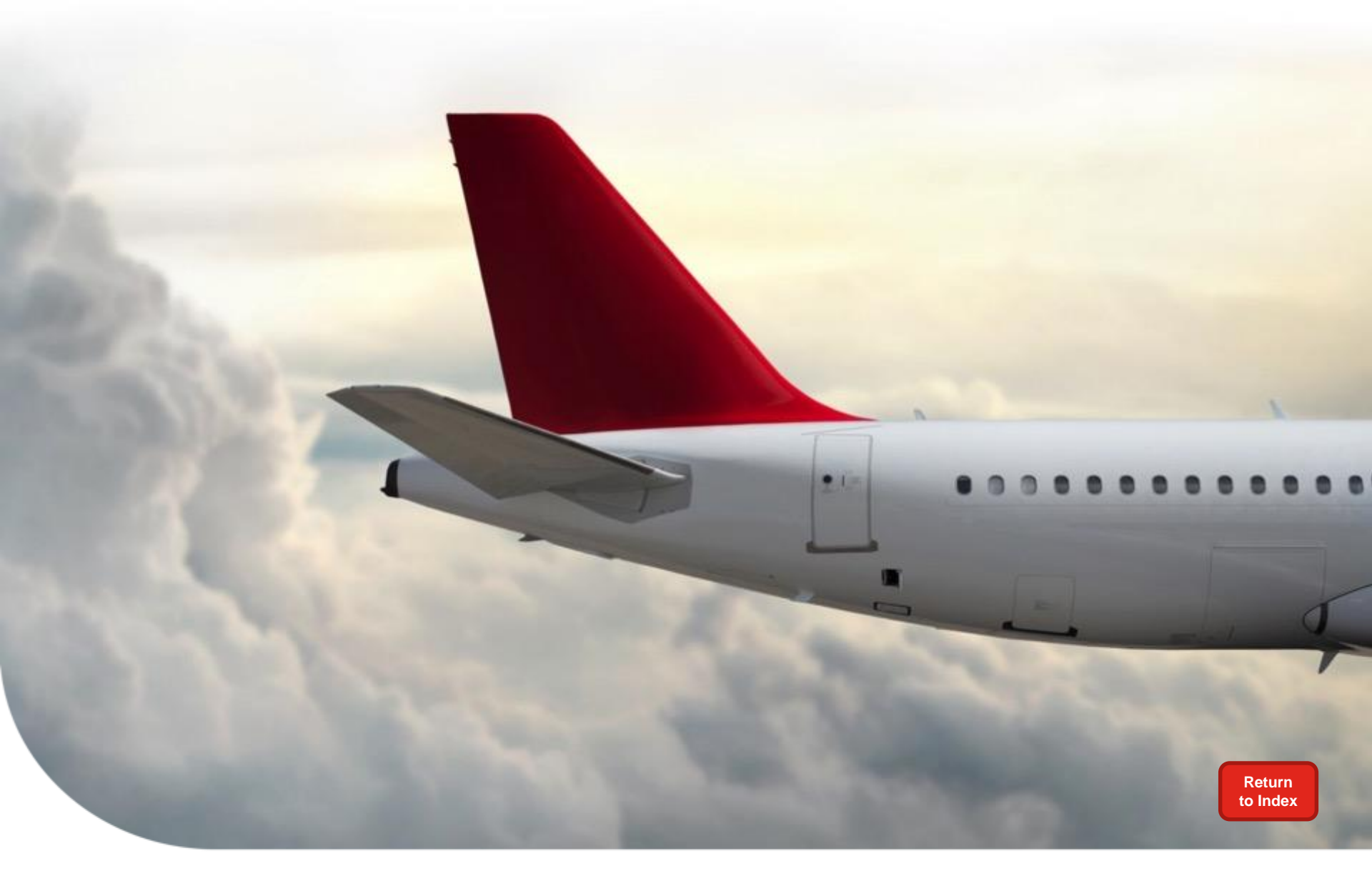

# **Complete RFQ Search**

### Log into the SCC portal to access HASP

- Go to: scc.honeywell.com
- 1) Enter Vendor ID
- 2) Enter Password
- 3) Click *Log On*

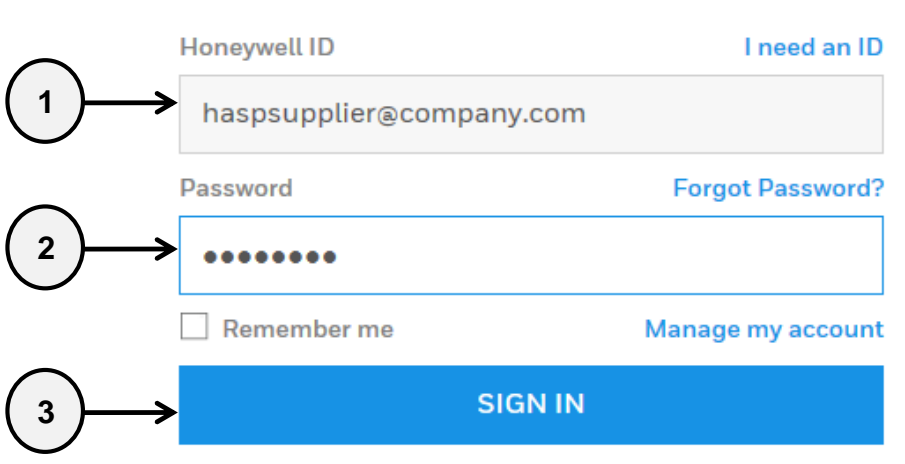

By Signing in, you agree to the Terms & Conditions

Supply Chain Collaboration

### 4) Click on "I Agree" to log on or "I Decline" to end log on

Please read Honeywell Debarment statement below: You should accept the Honeywell Debarment statement for using this site.

By entering this website, supplier states that neither the supplier or its principals have been debarred, suspended, or proposed for debarment by the United States Government. If supplier cannot state they meet this statement, they cannot log in and are to immediately contact their buyer.

Honeywell

THE POWER OF CONNECTED

I Agree I Decline

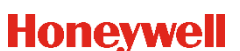

### Navigate to eRFQ once logged into the portal

- 1) Click on HASP
  - 2) Click on *Procurement* 
    - 3) Click on *eRFQ*

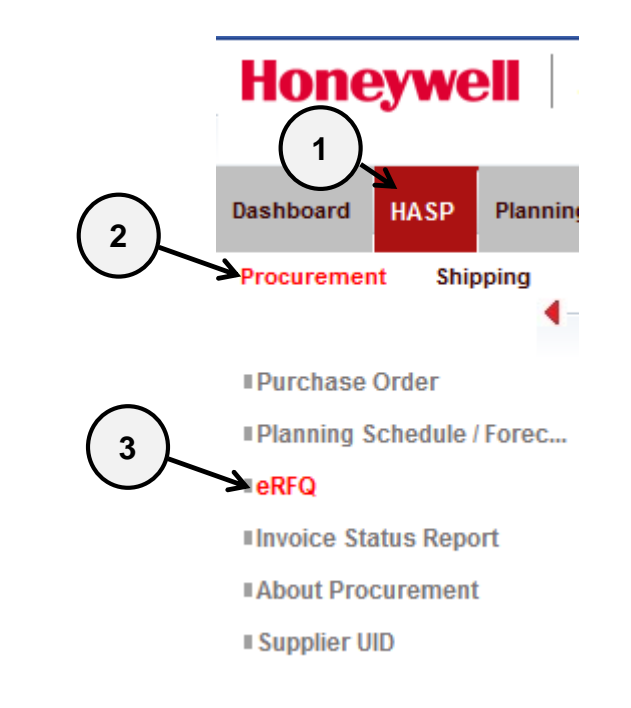

4

### **Search for RFQs**

|                                                                         | Click have to subscribe to REO amail potification                                                                                                    |
|-------------------------------------------------------------------------|----------------------------------------------------------------------------------------------------|
| Subscribe to daily RFQ emails                                           |                                                                                                    |
| Vendor Number                                                           | Your vendor number(s) will appear here                                                                                                    |
| Material                                                                |                                                                                                    |
| Material Description                                                    |                                                                                                    |
| RFQ Number                                                              |                                                                                                    |
| Collective Number                                                       |                                                                                                    |
| Quotation Number                                                        |                                                                                                    |
| RFQ Expiring In Next                                                    | O Days O 7 Days O 30 Days O Full Search                                                                                                    |
| RFQ Expired In Previous                                                 | ○ 0 Days ○ 7 Days ④ 30 Days                                                                                                    |
| RFQ Status<br>All<br>Open<br>Submitted<br>No Bid<br>Rejected<br>Expired | Plant         1000 Anniston - Cliff Garrett Dr         1001 ESS Anniston         1006 Glendale         1007 Kingman, AZ - ALS R&O         1008 Phoenix Service Center - DSES         1009 Honeywell Aerospace Aftermarke |
| Search Reset Click SE                                                   | ARCH                                                                                                    |
| OR                                                                      |                                                                                                    |
|                                                                         | an an a sife anita ris and then Olisk CEADOU                                                                                                    |

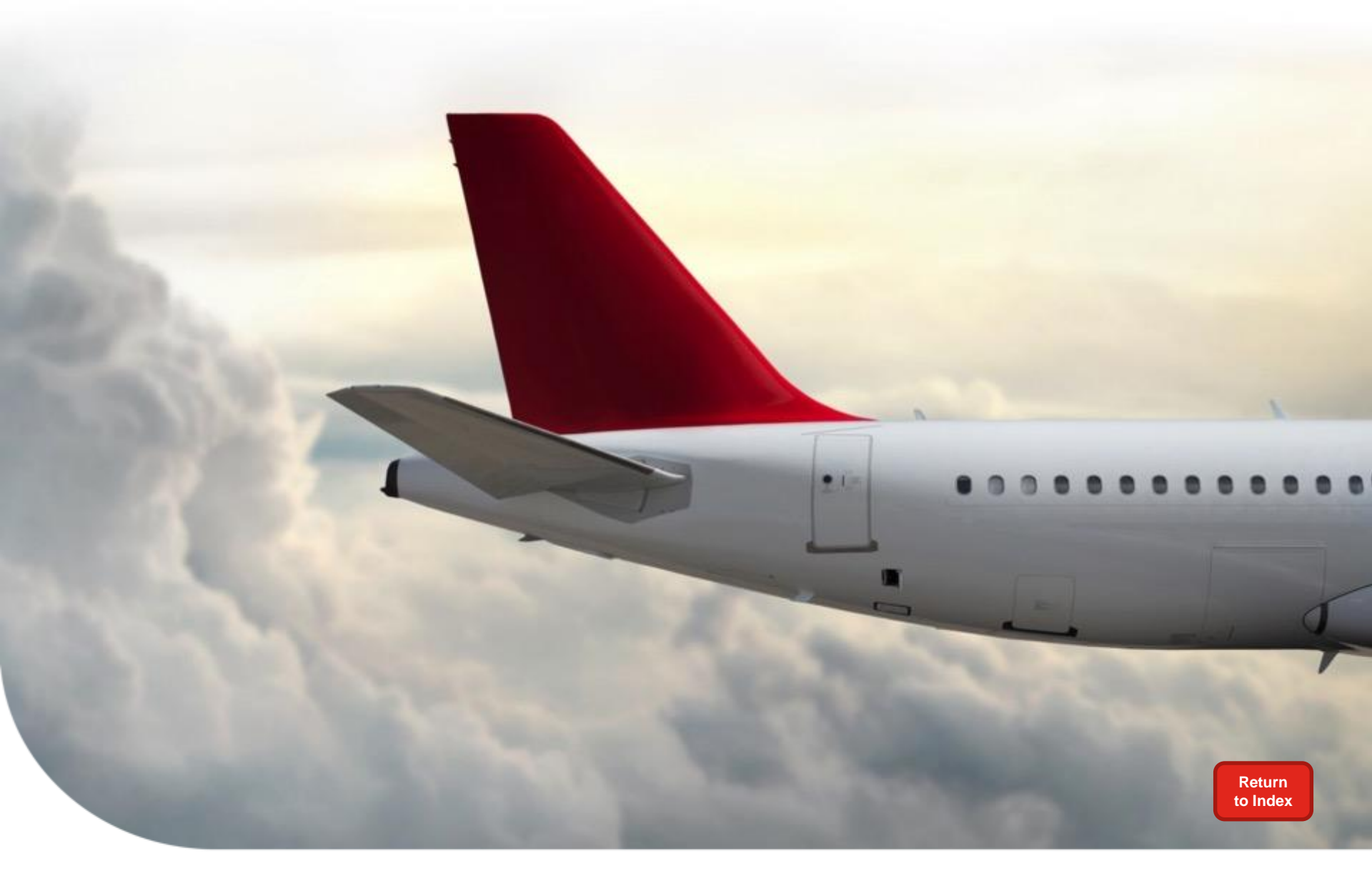

## **RFQ Results Screen & Response**

### **Results are returned**

#### Once your search is returned, click the RFQ number to action.

#### Use the Status column to determine what action(s) should be taken.

| Back Refresh List Download Status Legend: Open Submitted W No Bid C Rejected Expired Locked |                   |              |          |                                          |             |       |     |                   |                                      |                                                |                                         |             |               |           |                       |
|---------------------------------------------------------------------------------------------|-------------------|--------------|----------|------------------------------------------|-------------|-------|-----|-------------------|--------------------------------------|------------------------------------------------|-----------------------------------------|-------------|---------------|-----------|-----------------------|
|                                                                                             | RFQ Number (a*)   | RFQ Item     | Status   | Change Order $\mathbb{R}^{\overline{v}}$ | Material ≞* | Qty≟∜ | UoM | Description AT    | Collective Number $\mathbb{A}^{\mp}$ | Quotation Deadline $\mathbb{A}^{\overline{v}}$ | Quotation No. $\mathbb{A}^{\mathbb{T}}$ | Qtn Item ≞₹ | Delivery Date | Vendor a? | Vendor Name           |
| N                                                                                           | L                 |              |          |                                          |             |       |     |                   |                                      |                                                |                                         |             |               |           |                       |
|                                                                                             | 6000269512        | <u>00001</u> | <b>Ø</b> |                                          | HASP03      | 20    | EA  | HASP test part 03 |                                      | 02/02/2016                                     |                                         | 000000      | 07/27/2016    | 244045    | HASP Test Vendor Code |
|                                                                                             | 6000269511        | <u>00001</u> | ē        |                                          | HASP04      | 50    | EA  | HASP test part 04 |                                      | 02/05/2016                                     |                                         | 000000      | 04/06/2016    | 244045    | HASP Test Vendor Code |
|                                                                                             | <u>6000269510</u> | <u>00001</u> | Ξ        |                                          | HASP01      | 10    | EA  | HASP test part 01 |                                      | 02/01/2016                                     |                                         | 000000      | 05/02/2016    | 244045    | HASP Test Vendor Code |

#### Honeywell

7

### To print an RFQ

### Click **Print RFQ** button to obtain a PDF copy of the RFQ

| P > Procurement > eRFC |                                          |                                                                                     |                        |
|------------------------|------------------------------------------|-------------------------------------------------------------------------------------|------------------------|
| Back Print RFQ Re      | fresh Respond                            | to RFQ 6000269510 00001                                                             |                        |
| RFQ Header Partine     | Addresses Clauses and Notes RFQ changes  |                                                                                     |                        |
|                        | General Details                          | Contact Information RFQ R                                                           | levisions              |
| RFQ Number             | 6000269510 Contact                       | Denise Wells Rev. M                                                                 | Io. Reason Code Reaso  |
| RFQ Date               | 01/26/2016                               | 520-469-6162 0                                                                      |                        |
| Collecive Number       | 6000269510.pdf - Adobe Acrobat Reader DC | and respective of the                                                               |                        |
| RFQ Purpose            |                                          | and and the same tak                                                                |                        |
| Your Reference         | File Edit View Window Help               |                                                                                     |                        |
| Our Reference          | Home Tools 6000269510.pdf                | ×                                                                                   | (?) ×                  |
| Release Number         |                                          |                                                                                     | - <b>-</b>             |
| Currency               | 📙 🖓 🖶 🖂 🔍 🗇 🕒                            | 1 / 3 📐 🖑 🕞 🕂 88% 🔻                                                                 | - 🛱 🖶                  |
|                        |                                          |                                                                                     |                        |
|                        |                                          |                                                                                     |                        |
|                        | TESTOUTPUT                               |                                                                                     | Honeywell              |
|                        | REQUEST FOR QUOTATION                    |                                                                                     | IPE - WEST WARNER ROAD |
|                        |                                          |                                                                                     | 1300 WEST WARNER ROAD  |
|                        | ISSUE DATE: 26/JAN/2016 DEADLINE DATE:   | : 01/FEB/2016                                                                       | TEMPE AL 03204         |
| RFQ Item Partner A     | PLANT: COLLECTIVE NO.                    | SHOW THIS NUMBER ON QUOTATION AND ALL<br>CORRESPONDENCE WITH REFERENCE TO THIS REQ. | Page: 1 of 3           |
|                        | SUPPLIER:244045                          | SHIP TO:                                                                            |                        |
| RFQ Item               | HASP TEST VENDOR CODE                    | TEMPE - WEST WARNER ROAD                                                            |                        |
| Buver Part Number      | PO BOX 100                               | HONEYWELL INTERNATIONAL IN                                                          | c                      |
| Part Desc              | TEMPE AZ 85282                           | 1300 WEST WARNER ROAD                                                               |                        |
| run boso               |                                          | Tempe A7 85284                                                                      | I                      |

### To submit a response – provide a quote

| RFQ Item Partner Addres   | clauses and Notes Attachmen | its                                                |            |      |                             |  |  |
|---------------------------|-----------------------------|----------------------------------------------------|------------|------|-----------------------------|--|--|
| G                         | eneral Details              |                                                    | Quotation  | RFO  | RFQ Items                   |  |  |
| RFQ Item                  | 00001                       | Quotation Deadline                                 | 02/01/2016 | Iten | n Material Description      |  |  |
| Buyer Part Number         | HASP01                      | Price Unit                                         | 1 EA       | 0000 | 01 HASP01 HASP test part 01 |  |  |
| Part Desc                 | HASP test part 01           | Total Price                                        | 0.00 USD   | 2    | 👗 Page 🔢 of 1 🛒 🖺           |  |  |
| RFQ Status                | \ominus Open                | <b>RFQ Comments History</b>                        |            |      |                             |  |  |
| Controlling Doc. Revision |                             |                                                    |            |      |                             |  |  |
| Deli                      | very Information            |                                                    |            |      |                             |  |  |
| Quantity                  | 10 EA                       |                                                    |            |      |                             |  |  |
| Requested Delivery Date   | 05/02/2016                  |                                                    |            |      |                             |  |  |
| Buyer                     | Tempe - West Warner Road    |                                                    |            |      |                             |  |  |
| Ship To                   | Tempe - West Warner Road    | Price                                              | 5.00 USD   |      |                             |  |  |
|                           |                             | Your Quotation Number                              | QUOTE123   |      |                             |  |  |
|                           |                             | Vendor Quote Comments                              |            |      |                             |  |  |
|                           |                             | Delivery is 10 weeks<br>Will require First Article |            |      |                             |  |  |
|                           |                             |                                                    |            |      |                             |  |  |
|                           |                             |                                                    |            |      |                             |  |  |
|                           |                             |                                                    | J          |      |                             |  |  |
|                           |                             | Submit Quote No Bid                                |            |      |                             |  |  |
|                           |                             |                                                    |            |      |                             |  |  |

Enter Price

Enter Quote Number if applicable

Enter any Vendor Quote Comments

#### Click Submit Quote

Once successfully submitted, "Quotation Submitted" will appear on screen

Quotation Submitted

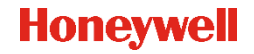

### To submit a response – provide a NO BID

| RFQ Item Partner Addres   | ses Clauses and Notes Attachmen | ts                                                             |            |                                |  |  |  |
|---------------------------|---------------------------------|----------------------------------------------------------------|------------|--------------------------------|--|--|--|
| G                         | eneral Details                  |                                                                | Quotation  | RFQ Items                      |  |  |  |
| -<br>RFQ Item             | 00001                           | Quotation Deadline                                             | 02/01/2016 | Item Material Description      |  |  |  |
| Buver Part Number         | HASP01                          | Price Unit                                                     | 1 EA       | 00001 HASP01 HASP test part 01 |  |  |  |
| Part Desc                 | HASP test part 01               | Total Price                                                    | 0.00 USD   | Page 1 of 1 I                  |  |  |  |
| RFQ Status                | Open                            | <b>RFQ Comments History</b>                                    |            |                                |  |  |  |
| Controlling Doc. Revision |                                 |                                                                |            |                                |  |  |  |
| Deli                      | very Information                |                                                                |            |                                |  |  |  |
| Quantity                  | 10 EA                           |                                                                |            |                                |  |  |  |
| Requested Delivery Date   | 05/02/2016                      |                                                                |            |                                |  |  |  |
| Buyer                     | Tempe - West Warner Road        |                                                                |            |                                |  |  |  |
| Ship To                   | Tempe - West Warner Road        | Price                                                          | USD        |                                |  |  |  |
|                           |                                 | Your Quotation Number                                          |            |                                |  |  |  |
|                           |                                 | Vendor Quote Comments                                          |            |                                |  |  |  |
|                           |                                 | Have never made this part - it is not within our capabilities. |            |                                |  |  |  |
|                           |                                 | Thank you for the opportunity.                                 |            |                                |  |  |  |
|                           |                                 |                                                                |            |                                |  |  |  |
|                           |                                 |                                                                |            |                                |  |  |  |
|                           |                                 | L                                                              |            |                                |  |  |  |
|                           |                                 | Submit Quata No Bid                                            |            |                                |  |  |  |
|                           |                                 |                                                                |            |                                |  |  |  |

#### Supplier may NO BID by:

Enter any Vendor Quote Comments Click No Bid

Once successfully submitted, "Quotation Submitted" will appear on screen

**Quotation Submitted** 

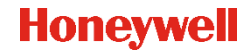

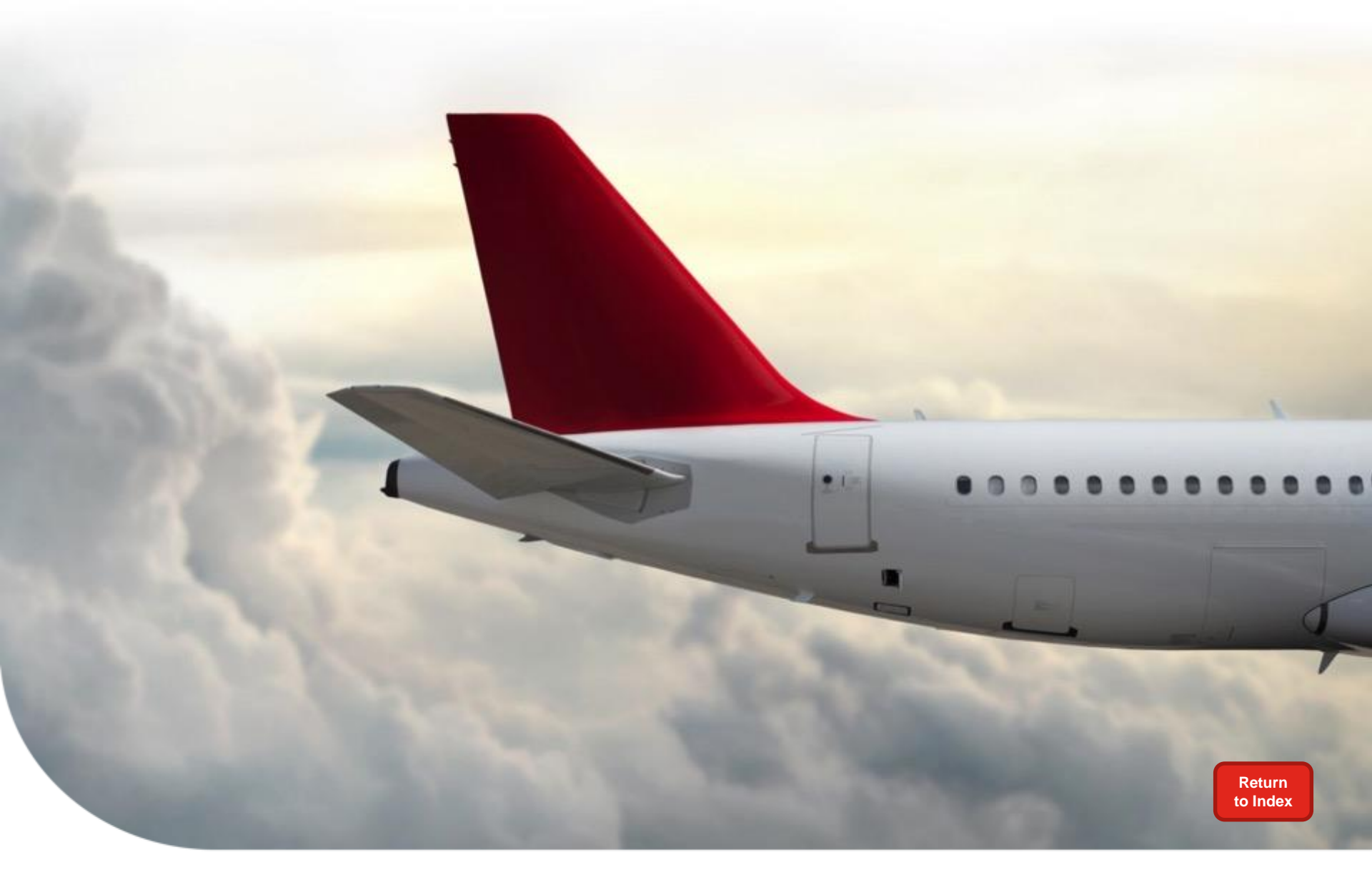

## **Email Notifications**

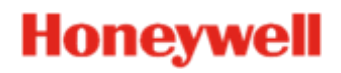

## **Email Example: Supplier Notification**

Suppliers have the ability to sign up for RFQ emails which provide notification of new or changed RFQs once per day

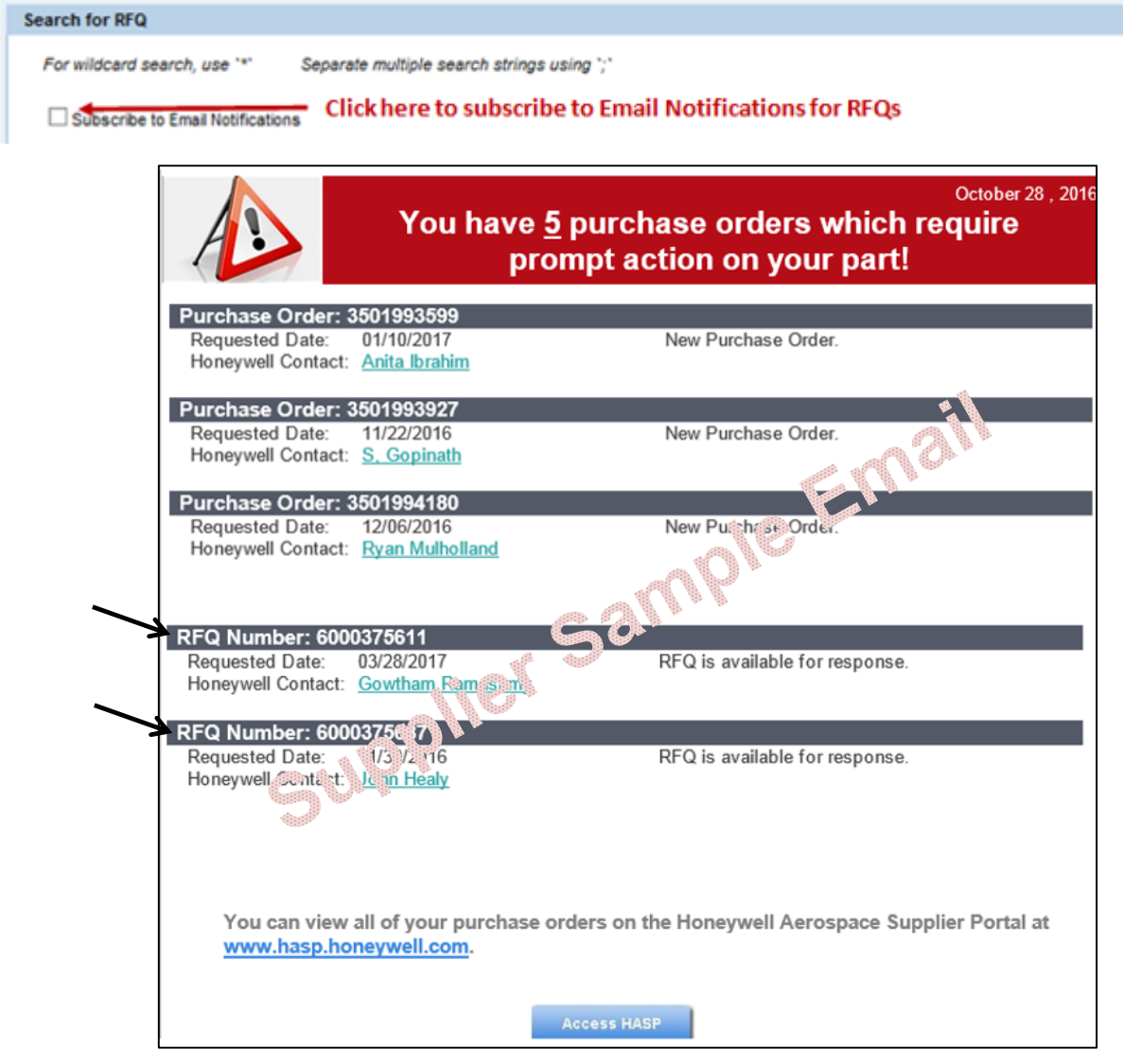

Honeywell

Honeywell Confidential © 2017 by Honeywell International Inc. All rights reserved.

## **Email Example: Buyer Notification**

#### Buyers will receive an email notifying them of RFQ responses

```
This email is generated from a test system: ARD / 120 -
The supplier has submitted the following response to your RFQ:
RFQ Detail:
Seller: 0000150190 -.
RFQ Item: 00001
Quantity: 4 EA
Requested Delivery Date: 10/01/2013
Buyer Part Number: - VALVE PONFETHELLOHELLO
Supplier Response: Tice. 10.00 USD
Quote Number: QUOTE01
Supplier Text. comments goes here
Buyer for the RFQ is:
Name: Mike Allen
Email address: mike.allen@honeywell.com
Phone number: 310-512-1349 extension
Thank you,
HASP Support (Honeywell Aerospace Supplier Portal)
AEROHASPSUPPORT@honeywell.com
```

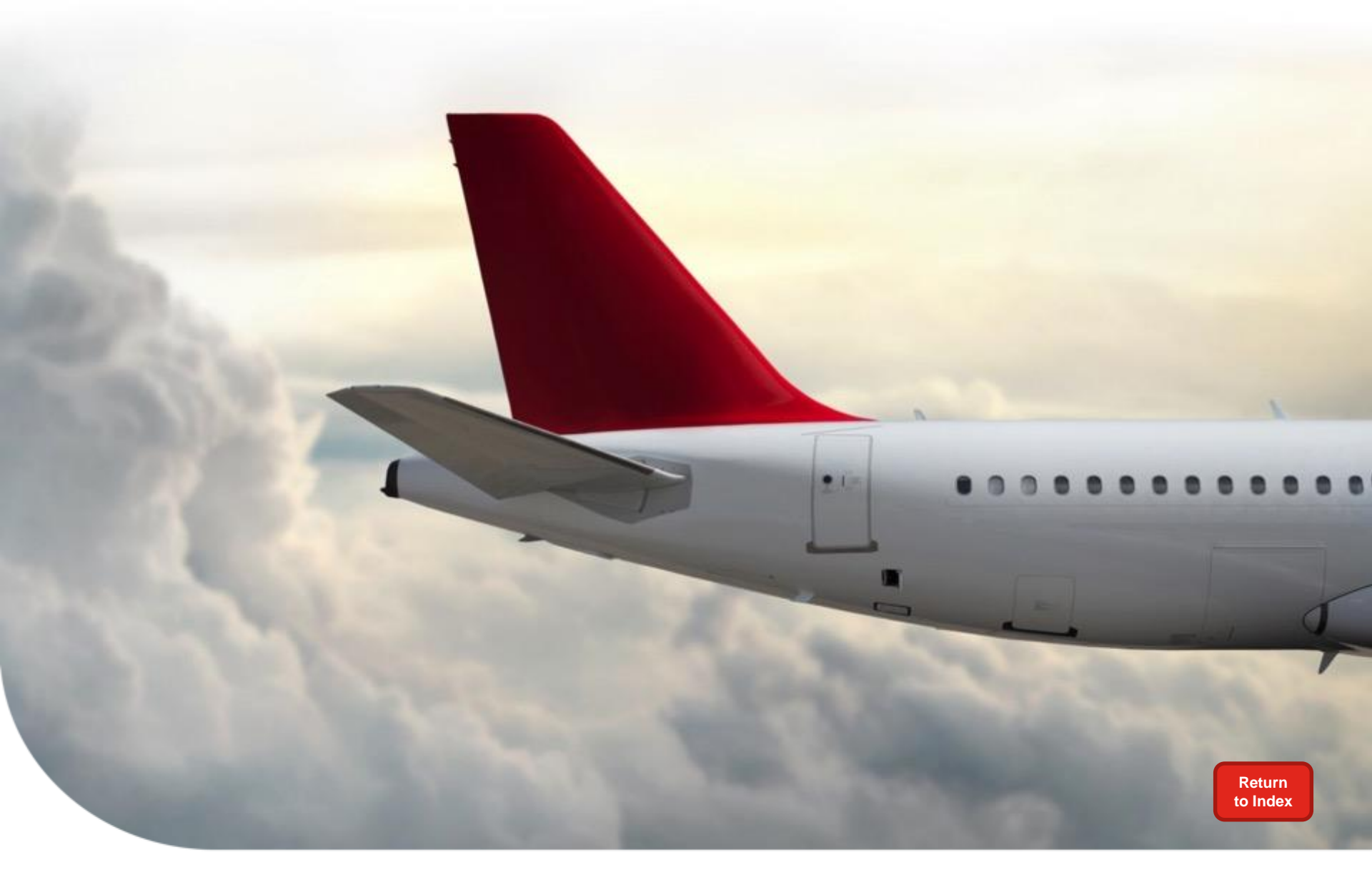

# **Training & Help**

### **To Access Training Material**

### Procurement instructions can be accessed two ways

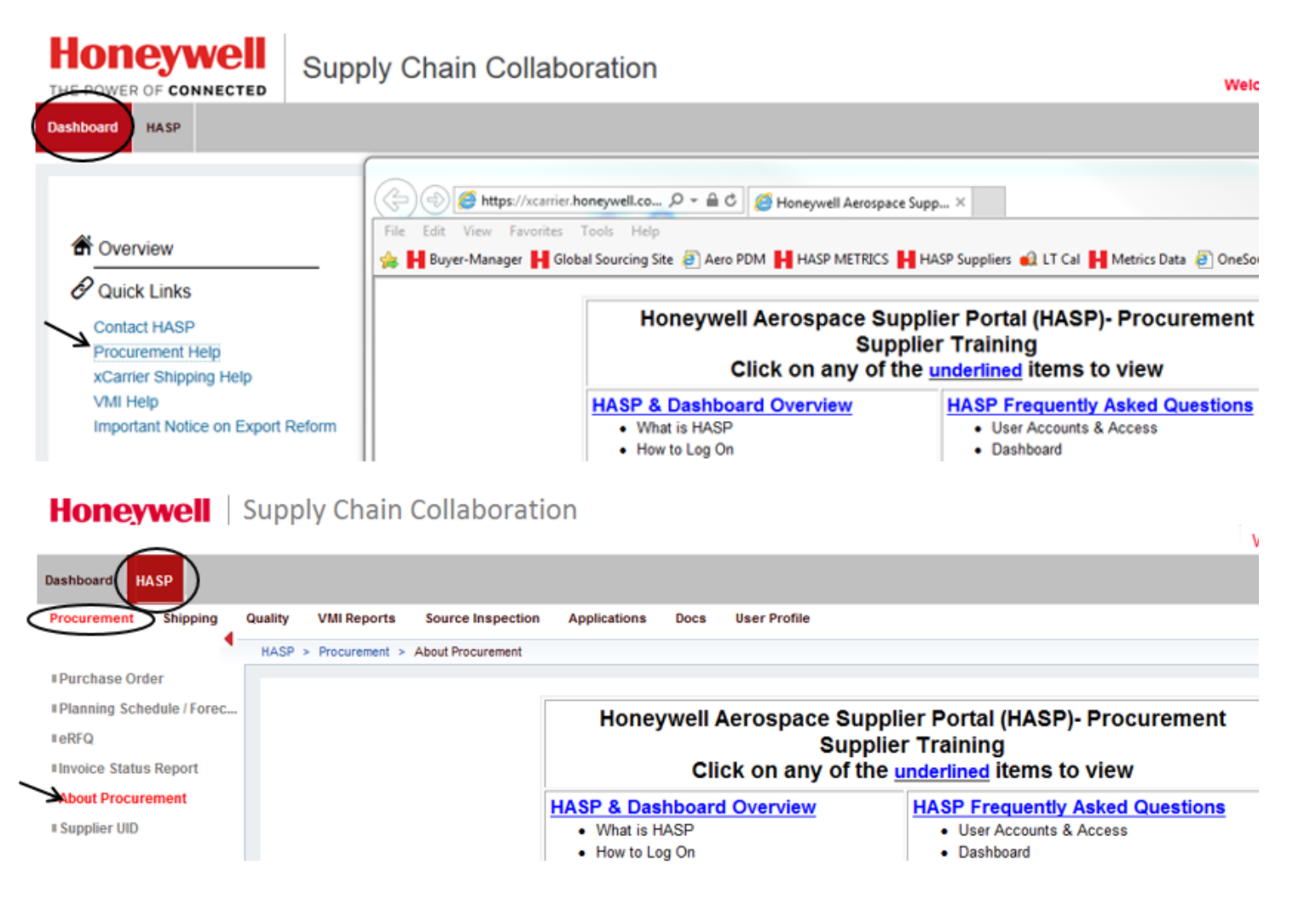

Note: For additional questions or training related to HASP functionality (how to), please contact your Buyer.

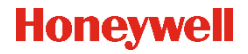

## **To Obtain Technical Support**

Email: <u>AeroHASPsupport@honeywell.com</u>

### OR proceed to one of these links within the portal:

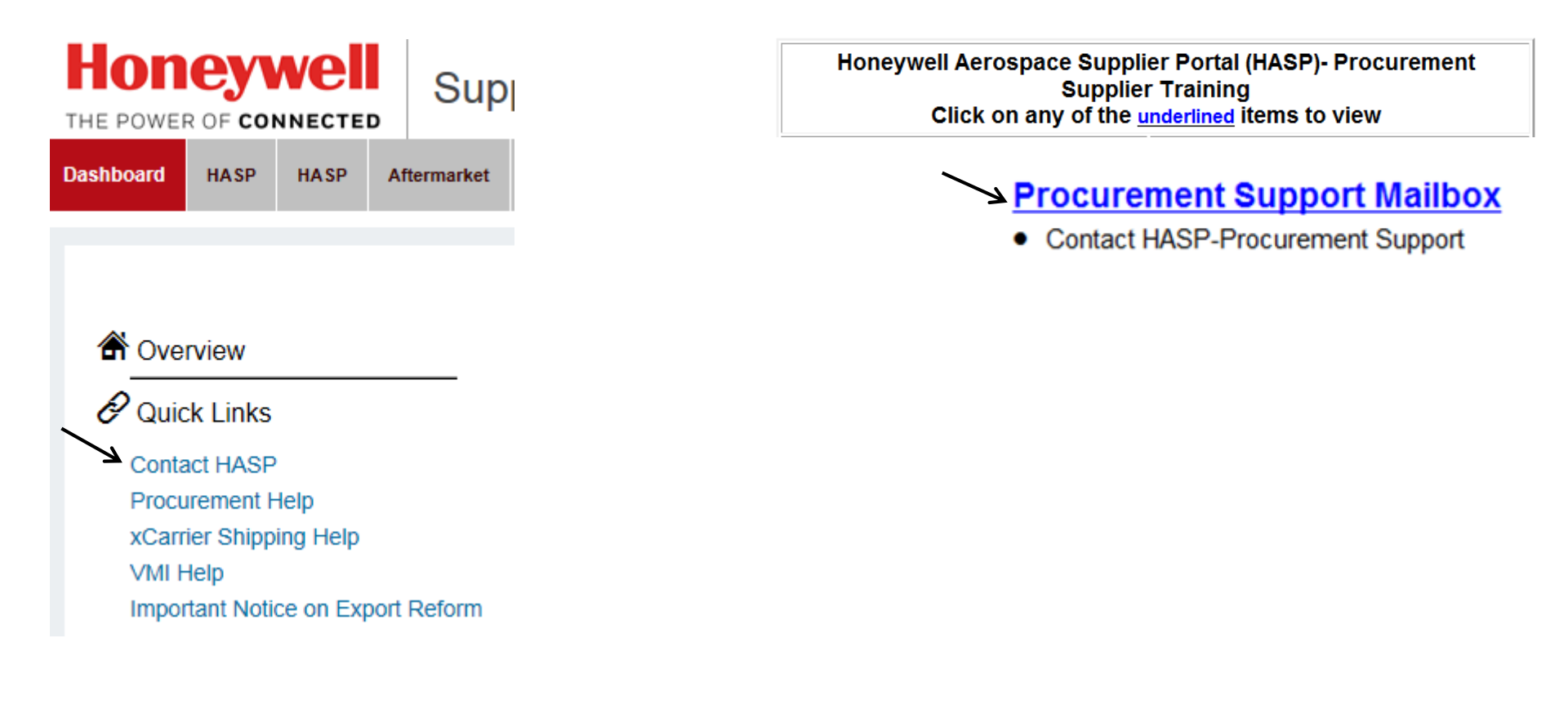

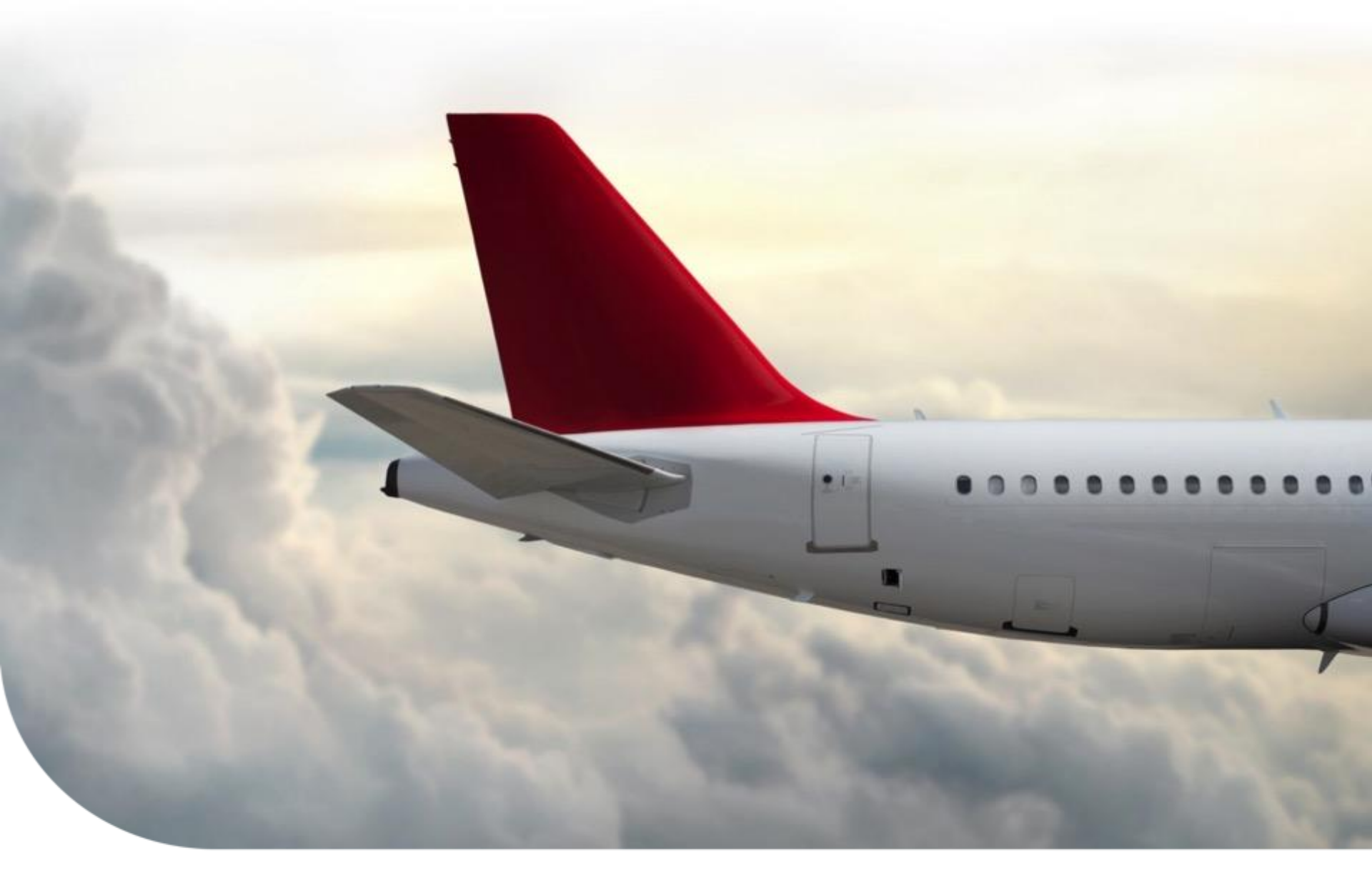

# **Thanks For Your Participation!**